Шановні партнери, для подачі комерційної пропозиції на розгляд компанії Fozzy, будь ласка, заповніть форму заявки:

- 1. Поетапно вкажіть відділ та товарну групу, до якої відноситься товар.
- 2. Заповніть блок з інформацією про постачальника.
- 3. Додайте вкладення.
- 4. За потреби, вкажіть коментар.
- 5. Пройдіть геСАРТСНА.
- 6. Створіть заявку.

Форма заявки заповнюється обранням значень зі списку або уведенням вручну. Обидва способи показані на малюнках нижче.

| Категорія товару          |                        |  |  |
|---------------------------|------------------------|--|--|
| Відділ                    | Оберіть відділ         |  |  |
| Товарна група             |                        |  |  |
|                           | NFR                    |  |  |
|                           | Адмін                  |  |  |
| ЄДРПОУ/РНОКПП відправника | Алкоголь-Тютюн-Напої 🦊 |  |  |
| Порна назра рідпрарника   | Гастрономія            |  |  |
|                           | Здорове харчування     |  |  |

#### Малюнок 1 – Вибір значення зі списку

| ſ | Назва постачальника       |          |  |  |  |
|---|---------------------------|----------|--|--|--|
|   | ЄДРПОУ/РНОКПП відправника | 12345678 |  |  |  |
|   | Повна назва відправника   | Тест     |  |  |  |

Малюнок 2 – Ручне введення даних

Форма заявки складається із загального блоку із набором обов'язкових до заповнення параметрів та блоку додаткових умов.

Загальний вигляд форми показано на малюнку нижче.

|                                                | комерціині пропозиції                                                                                                |
|------------------------------------------------|----------------------------------------------------------------------------------------------------|
| Скористайтесь інструкцією для заповнення форми | у разі виникнення питань. Ознайомитись з інструкцією                                                                 |
| Категорія товару                               |                                                                                                    |
| Відділ                                         | Кондитерські вироби                                                                                                  |
| Товарна група                                  | Шоколад                                                                                                    |
| Назва постачальника                            |                                                                                                    |
| ЄДРПОУ/РНОКПП відправника                      | 12345678                                                                                                    |
| Повна назва відправника                        | Тест                                                                                                    |
| Відповідальний співробітник постачальника      |                                                                                                    |
| Прізвище                                       | Іванов                                                                                                    |
| Ім'я                                           | Іван                                                                                                    |
| Електронна пошта                               | ivanov@gmail.com                                                                                                    |
|                                                | На вказану електронну пошту буде відправлено результат розгляду<br>комерційної пропозиції, перевірте її коректність. |
| Телефон                                        | +380 66 123 12 12                                                                                                    |
| Іодаткові умови                                |                                                                                                    |
| Вкладення                                      |                                                                                                    |
|                                                | + Додати файл                                                                                                    |
| Коментар                                       |                                                                                                    |
|                                                | 1.                                                                                                    |
|                                                | Я не робот гесАртсі<br>Конфіденційність "Умови використе                                                             |
|                                                | 产 Створити заяв                                                                                                    |

Малюнок 3 – Форма заявки

Зверніть увагу! Блок «Додаткові умови» за замовчуванням на формі відображений у згорнутому вигляді тому що ці параметри не є обов'язковими до заповнення.

Вказані вами додаткові умови допоможуть комерційному відділу у прийнятті рішення.

Щоб розгорнути блок із параметрами додаткових умов, натисніть на функціональну кнопку - 💌.

| Додаткові умови | <b>T</b>      |
|-----------------|---------------|
| Вкладення       |               |
|                 | + Додати файл |
| Коментар        |               |
|                 | le le         |

Малюнок 4 – Розгортання блоку «Додаткові умови»

Загальний вигляд блоку «Додаткові параметри» у розгорнутому вигляді показано на малюнку нижче.

При заповненні додаткових умов ви можете скористатись підказками щодо вимог до значень, які наведено нижче у таблиці.

| одаткові умови                    |                              |  |  |
|-----------------------------------|------------------------------|--|--|
| Можливість постачання             | Оберіть місце постачання 👻   |  |  |
| Регіон постачання                 | Оберіть регіони постачання 👻 |  |  |
| Просування (% компенсації)        |                              |  |  |
| Логістика (% компенсації)         |                              |  |  |
| Псування продукту (% компенсації) |                              |  |  |
| ТРR бюджет                        |                              |  |  |
| Відстрочка платежу, днів          |                              |  |  |
| Мінімальна сума замовлення, грн   |                              |  |  |
| Умови зберігання товару           |                              |  |  |
| Умови повернення товару           |                              |  |  |

Малюнок 5 – Додаткові умови

| Назва поля                            | Вимоги до заповнення                               | Обов'язковість |
|---------------------------------------|----------------------------------------------------|----------------|
|                                       |                                                    | заповнення     |
|                                       |                                                    | (Так/Ні)       |
| Відділ                                | Оберіть відділ, до якого належить товар зі списку, | Так            |
|                                       | в якому представлено фіксований набір значень із   |                |
| _                                     | довідника.                                         |                |
| Товарна група                         | Вибір товарну групу, до якої належить товар зі     | Так            |
|                                       | списку, в якому представлено фіксований набір      |                |
|                                       | значень із довідника.                              |                |
| ЄДРПОУ/РНОКПП відправника             | Введіть ЄДРПОУ/РНОКПП відправника.                 | Hi             |
|                                       | Ціле число, яке має складатись із 8 або 10         |                |
|                                       | СИМВОЛІВ.                                          |                |
| Повна назва відправника               | Текстове поле для ручного введення повної назви    | H1             |
|                                       | відправника. Максимальна кількість символів -      |                |
|                                       | 500. (Не більше, ніж 500 символів).                |                |
| Прізвище                              | Текстове поле для ручного введення прізвища        | Так            |
|                                       | відповідальної особи постачальника товару.         |                |
|                                       | Максимальна кількість символів - 100. (Не          |                |
| T 1                                   | оільше, ніж 100 символів).                         | T              |
| IM <sup>°</sup> Я                     | I екстове поле для ручного введення ім'я           | Так            |
|                                       | Відповідальної особи постачальника товару.         |                |
|                                       | Максимальна кількість символів - 100. (Не          |                |
| E                                     |                                                    | Tari           |
| Електронна пошта                      | поле для ручного введення електронної пошти        | Так            |
|                                       | відповідальної особи постачальника товару, яке     |                |
|                                       | має відповідати формату реалізованої маски для     |                |
|                                       | "ivanov" - ue in/g cynuu yn a "gmail com" -        |                |
|                                       | томение ім'я пошторого сервера на якому            |                |
|                                       | знахолиться из скринька                            |                |
| Телефон                               |                                                    | Так            |
| Телефон                               | Поле для ручного введення телефону                 | 1 dK           |
|                                       | відповідальної особи постачальника товару, яке     |                |
|                                       | має відповідати формату реалізованої маски для     |                |
|                                       | BBODY:                                             |                |
|                                       | +380 - телефоннии код України;                     |                |
|                                       | XX - двозначний код регіону, або мобільного        |                |
|                                       | оператора;                                         |                |
|                                       | ХХХХХХХ - семизначний номер телефона               |                |
|                                       |                                                    |                |
| · · · · · · · · · · · · · · · · · · · | Додаткові умови                                    | ***            |
| Можливість постачання                 | Оберіть напрямок постачання товару зі списку, в    | H1             |
|                                       | якому представлено фіксовании набір значень із     |                |
|                                       | довідника.                                         | 11.            |
| Регіон постачання                     | Осеріть регіони(и) постачання товару зі списку, в  | H1             |
|                                       | якому представлено фіксовании набір значень із     |                |
|                                       | довідника.                                         | 11:            |
| просування (70 компенсаціі)           | числове поле для ручного введення з 1 (одним)      | H1             |
|                                       | знаком після коми.                                 |                |

| Логістика (% компенсації)         | Числове поле для ручного введення з 1 (одним)   | Hi |
|-----------------------------------|-------------------------------------------------|----|
|                                   | знаком після коми.                              |    |
| Псування продукту (% компенсації) | Числове поле для ручного введення з 1 (одним)   | Hi |
|                                   | знаком після коми.                              |    |
| ТРК бюджет                        | Числове поле для ручного введення з 1 (одним)   | Hi |
|                                   | знаком після коми.                              |    |
| Відстрочка платежу, днів          | Числове поле для введення цілого числа, що      | Hi |
|                                   | відповідає кількості днів.                      |    |
| Мінімальна сума замовлення, грн   | Числове поле для ручного введення мінімальної   | Hi |
|                                   | суми замовлення товару у гривнях із 5 (п'ятьма) |    |
|                                   | знаками після коми.                             |    |
| Умови зберігання товару           | Текстове поле для ручного введення умов щодо    | Hi |
|                                   | зберігання товару. Максимальна кількість        |    |
|                                   | символів – 250. (Не більше, ніж 250 символів).  |    |
| Умови повернення товару           | Текстове поле для ручного введення умов щодо    | Hi |
|                                   | повернення товару. Максимальна кількість        |    |
|                                   | символів – 250. (Не більше, ніж 250 символів).  |    |

#### Вкладення

Для того щоб ваша комерційна пропозиція була опрацьована, потрібно обов'язково додати до неї вкладення. Для цього завантажте один або декілька файлів (зображення, \*pdf, документи пакету MS Office).

Зверніть увагу! Розмір файлу не має перевищувати 5 МБ.

Щоб додати вкладення натисніть кнопку «Додати файл» і оберіть відповідний файл на своєму ПК.

| Категорія товару                                 | 🧿 Відкриття файлу                                    |              |     |                    | >                                                  |
|--------------------------------------------------|------------------------------------------------------|--------------|-----|--------------------|----------------------------------------------------|
| Відділ                                           | 🔶 🔶 👻 🛧 🛄 > Цей ПК > Робоч                           | чий стіл   > | ٽ ~ | Пошук: Робочий сті | م 1                                                |
| Товарна група                                    | Упорядкувати 🔻 Створити папку                        | ×            |     | == -               | · 🔳 🔞                                              |
|                                                  | Цей ПК                                               | ім'я         |     |                    | Дата зміненн<br>19.04.2017 16:                     |
| назва постачальника<br>ЄДРПОУ/РНОКПП відправника | Office                                               |              |     |                    | 06.08.2024 16<br>06.08.2024 16                     |
| Повна назва відправника                          | на відеозаписи<br>На Документи                       |              |     |                    | 02.10.2018 12<br>16.05.2023 17                     |
| Відповідальний співробітник постача              | <ul> <li>Завантаження</li> <li>Зображення</li> </ul> | 🖷 Test       |     |                    | 10.10.2024 11:<br>21.07.2023 11:<br>10.10.2024 10: |
| Прізвище                                         | Пиузика Робочий стіл                                 | <            |     | _                  | 22.03.2023 12:<br>>                                |
| Ім'я                                             | Ім'я файлу: Test                                     |              | ~   | Нетипові файли     | ~                                                  |
| Електронна пошта                                 |                                                      |              |     | Відкрити           | Скасувати                                          |
| <b>Телефон</b><br>Додаткові умови                |                                                      |              |     |                    | •                                                  |
| Вкладення                                        |                                                      |              | [   | + Додати фа        | <b>і</b> йл                                        |
| Коментар                                         |                                                      |              |     | 43                 |                                                    |
|                                                  |                                                      |              | I   | Створити з         | аявку                                              |

Малюнок 6 – Блок «Вкладення»

Додані файли будуть відображені у списку і доступні для перегляду.

За потреби, ви можете видалити доданий файл. Для цього підведіть курсор мишки до рядка із тим вкладенням, що потребує видалення і натисніть кнопку видалення.

Зверніть увагу! Кнопка видалення буде відображена тільки після того, як ви сфокусуєте курсор на певному рядку у списку доданих вкладень.

| Вкладення — |           |   |             |
|-------------|-----------|---|-------------|
| T Ø         | Test.docx |   |             |
|             |           | + | Додати файл |

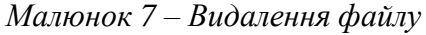

Процес видалення файлу будь-якого формату потребує підтвердження дії.

Для цього, у вікні підтвердження слід натиснути кнопку:

«Так» - для підтвердження видалення файлу.

«Ні» - для скасування процесу видалення.

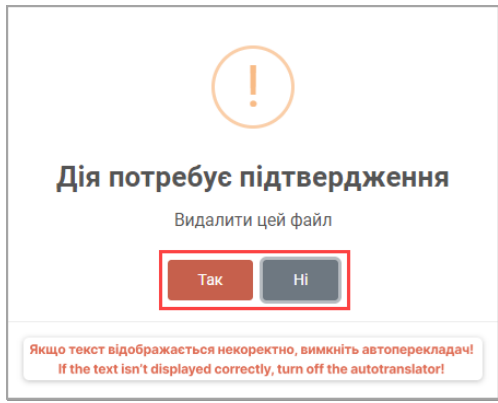

Малюнок 8 – Підтвердження дії

# Коментар

У блоці «Коментар» ви можете залишити текстове повідомлення до вашої комерційної пропозиції.

Для цього встановіть курсор у блок введення і додайте необхідний текст.

| Коментар              |  |  |
|-----------------------|--|--|
| Комерційна пропозиція |  |  |
|                       |  |  |

Малюнок 9 – Блок «Коментар»

# Ідентифікація особи (геСАРТСНА)

Перед створенням заявки пройдіть ідентифікацію особи (reCAPTCHA).

«reCAPTCHA» – це автоматизований тест, який застосовується для того, щоб визначити, хто використовує систему - людина чи комп'ютер.

Розпочати процес ідентифікації слід одним натисканням на ліву клавішу мишки у параметрі «Я не робот».

Успішне виконання тесту (reCAPTCHA) в параметрі «Я не робот» засвідчує поява позначки зеленого кольору.

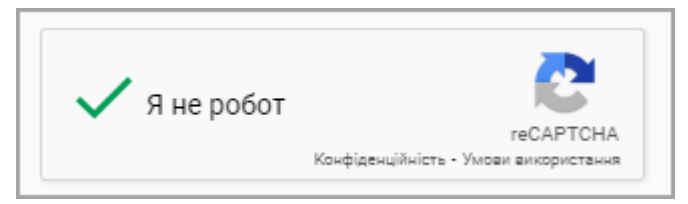

Малюнок 10 - Ідентифікація особи

### Створення заявки

Відправте остаточно сформовану комерційну пропозицію на розгляд компанії, натиснувши на кнопку «Створити заявку».

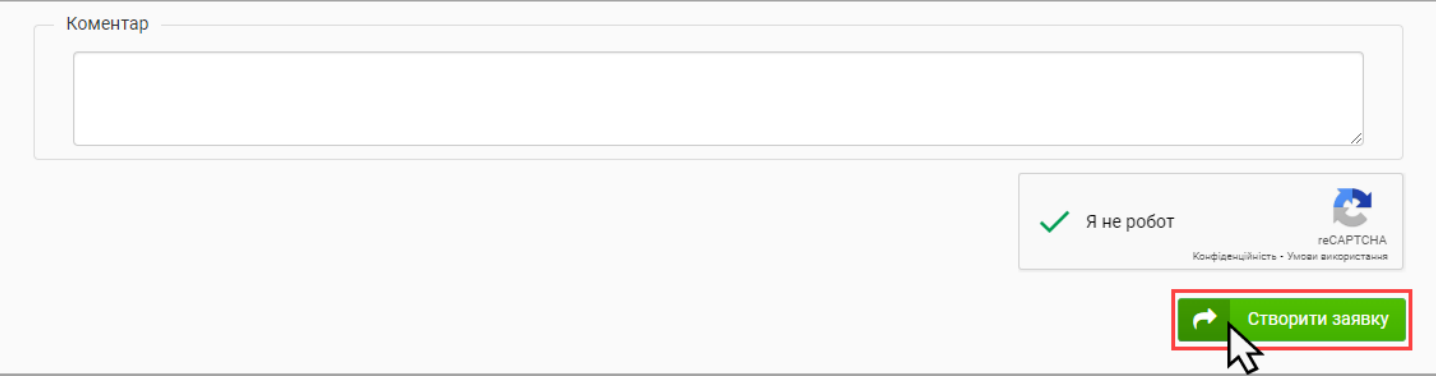

Малюнок 11 – Створення заявки

Після успішного створення заявки, починається процес її розгляду компанією.

Про результат розгляду комерційної пропозиції ви буде поінформовані листом на електрону пошту, яку ви вказали, створюючи заявку.